### Hesap Oluşturma/Giriş ve Dil Seçimi

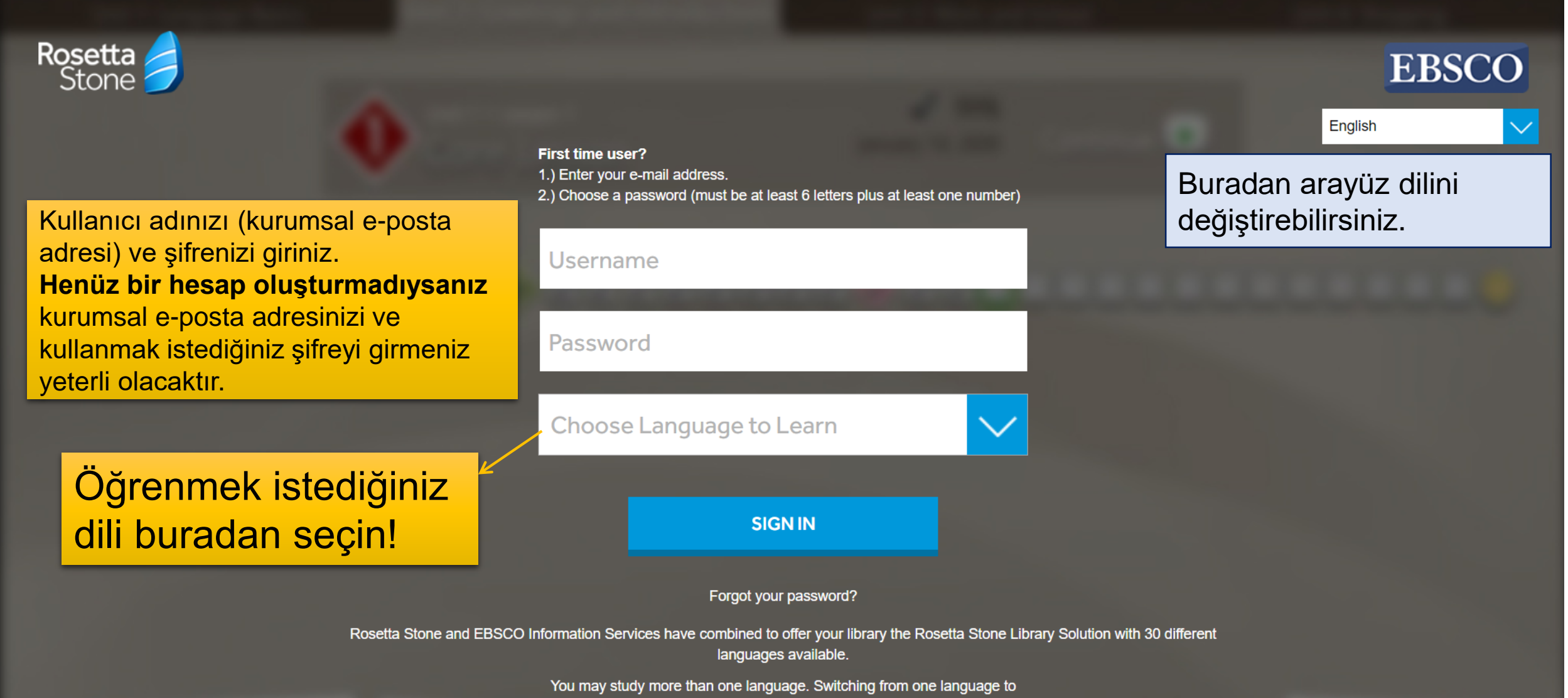

another language must be performed only on this page.

#### **Rosetta Stone'un Başlatılması**

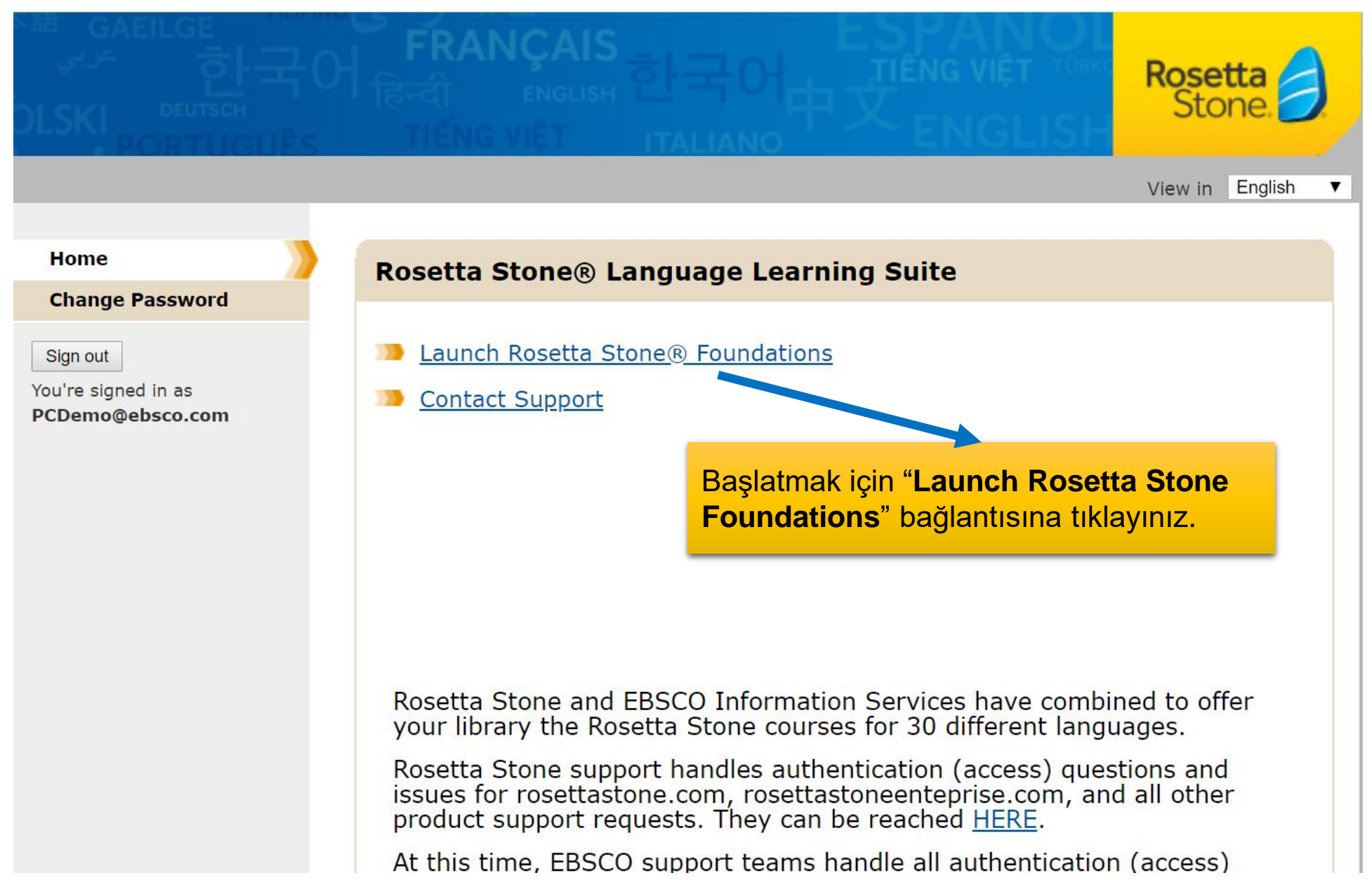

## Mikrofon Kullanım İzni

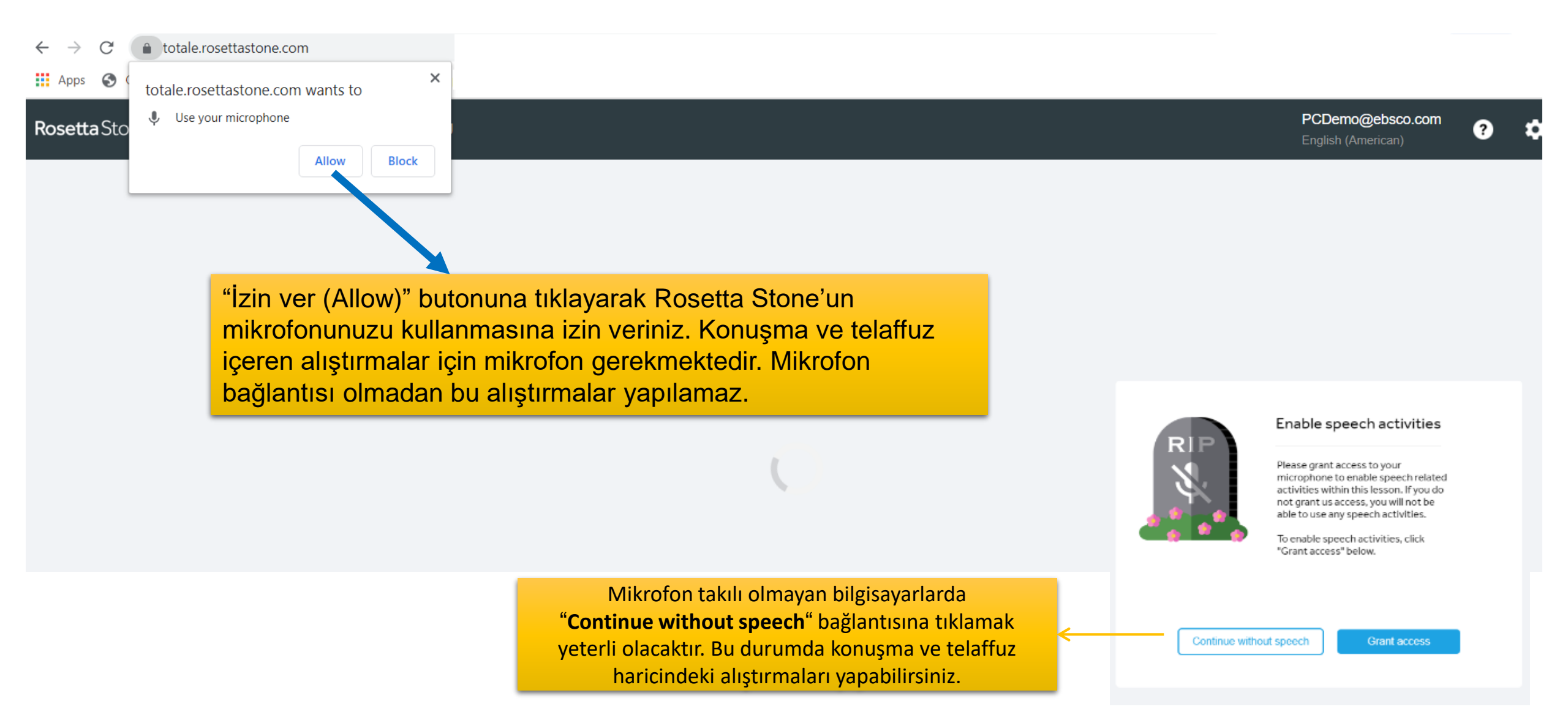

### Müfredat Seçimi

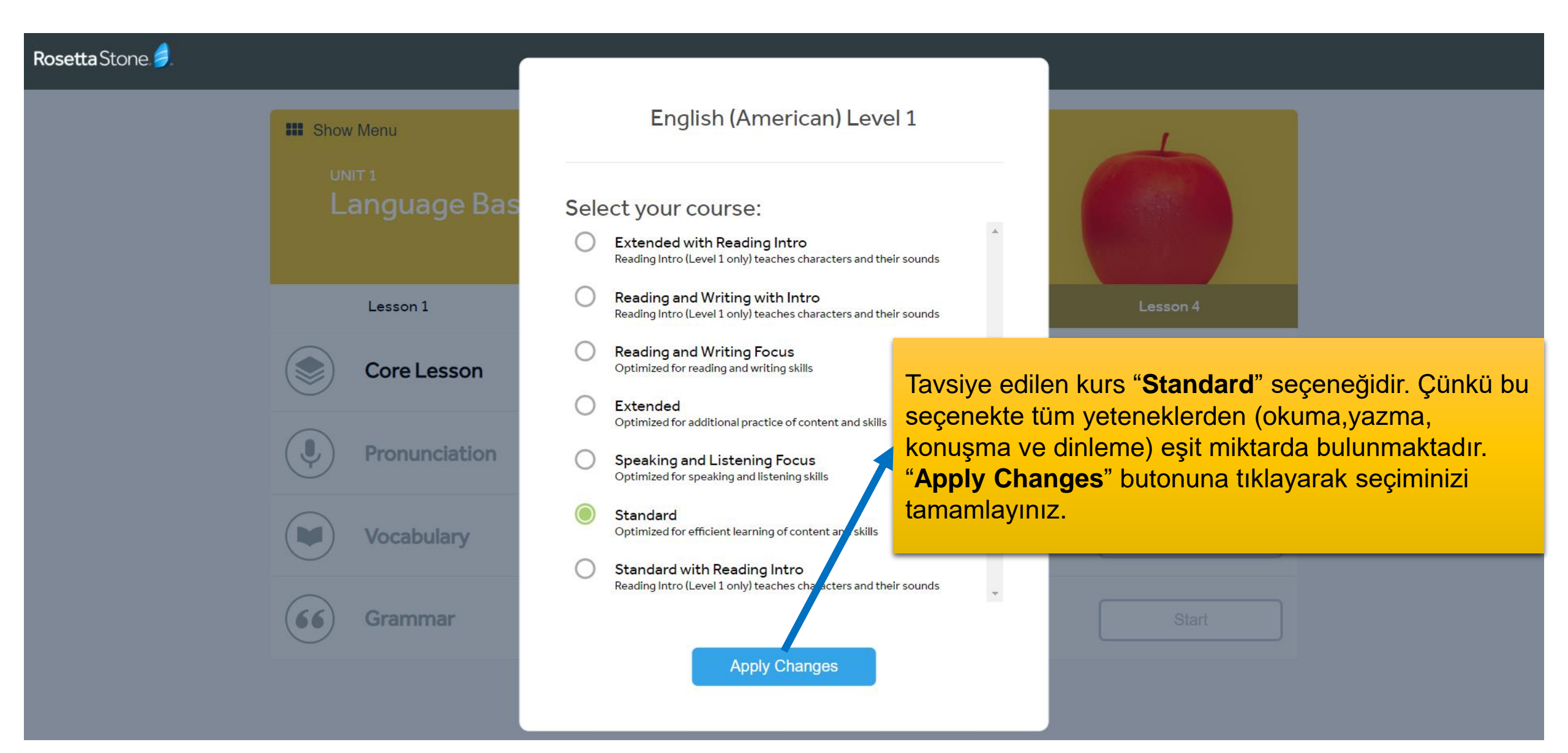

# Ünite ve Dersler

| Rosetta Stone 🏓 | My Lessons | Extended Learning        |                             |                                                                                                    |                | PCDemo@ebsco.com<br>English (American) | ? |  |
|-----------------|------------|--------------------------|-----------------------------|----------------------------------------------------------------------------------------------------|----------------|----------------------------------------|---|--|
|                 |            | Show Menu                |                             |                                                                                                    | 1              |                                        |   |  |
|                 |            | UNIT 1<br>Language Basic | s Aktiviteler<br>tüm ünitel | Karşınıza ünite ekranı gelecektir. "Start" butonunu ile ilgili<br>aktiviteleri tamamlayabilirsiniz. Sol üstteki "Show Menu" ise<br>tüm üniteleri listeleyebileceğiniz ekranı açacaktır. |                |                                        |   |  |
|                 |            | Lesson 1                 | Lesson 2                    | Lesson 3                                                                                                    | Lesson 4       |                                        |   |  |
|                 |            | Core Lesson              |                             | 30 minutes                                                                                                    | Start          |                                        |   |  |
|                 |            | Pronunciation            |                             | 10 minutes                                                                                                    | Start          |                                        |   |  |
|                 |            | Vocabulary               |                             | 5 minutes                                                                                                    | Start          |                                        |   |  |
|                 | 6          | Grammar                  |                             | 10 minutes                                                                                                    | Start          |                                        |   |  |
|                 |            | Vocabulary<br>Grammar    |                             | 5 minutes<br>10 minutes                                                                                                    | Start<br>Start |                                        |   |  |

#### Ses Tanıma

Rosetta Stone 🥖

 $\times$ Voice Type: İlk alıştırmanızdan önce mikrofon kurulum Choose the voice type that best describes your voice. adımları gelecektir. Öncelikle ses tanıma için yetişkin erkek (Adult Male), yetişkin kadın (Adult Female) ya da çocuk (Child) arasından size uygun olanı seçiniz ve Adult Male Adult Female Child "Continue" butonuna tıklayınız. This information is important for Rosetta Stone speech recognition. Cancel Continue

#### Mikrofon Kurulumu

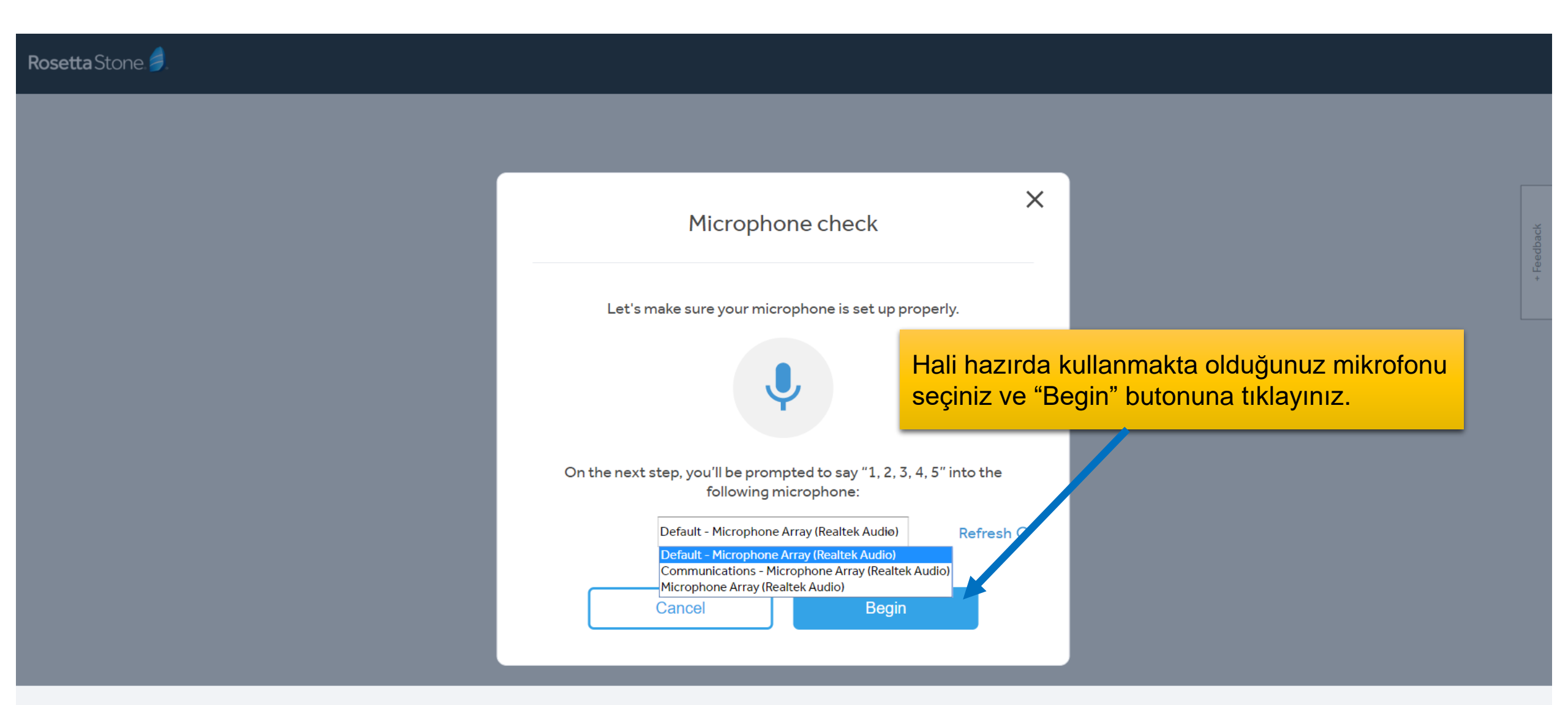

#### **Mikrofon Kurulumu**

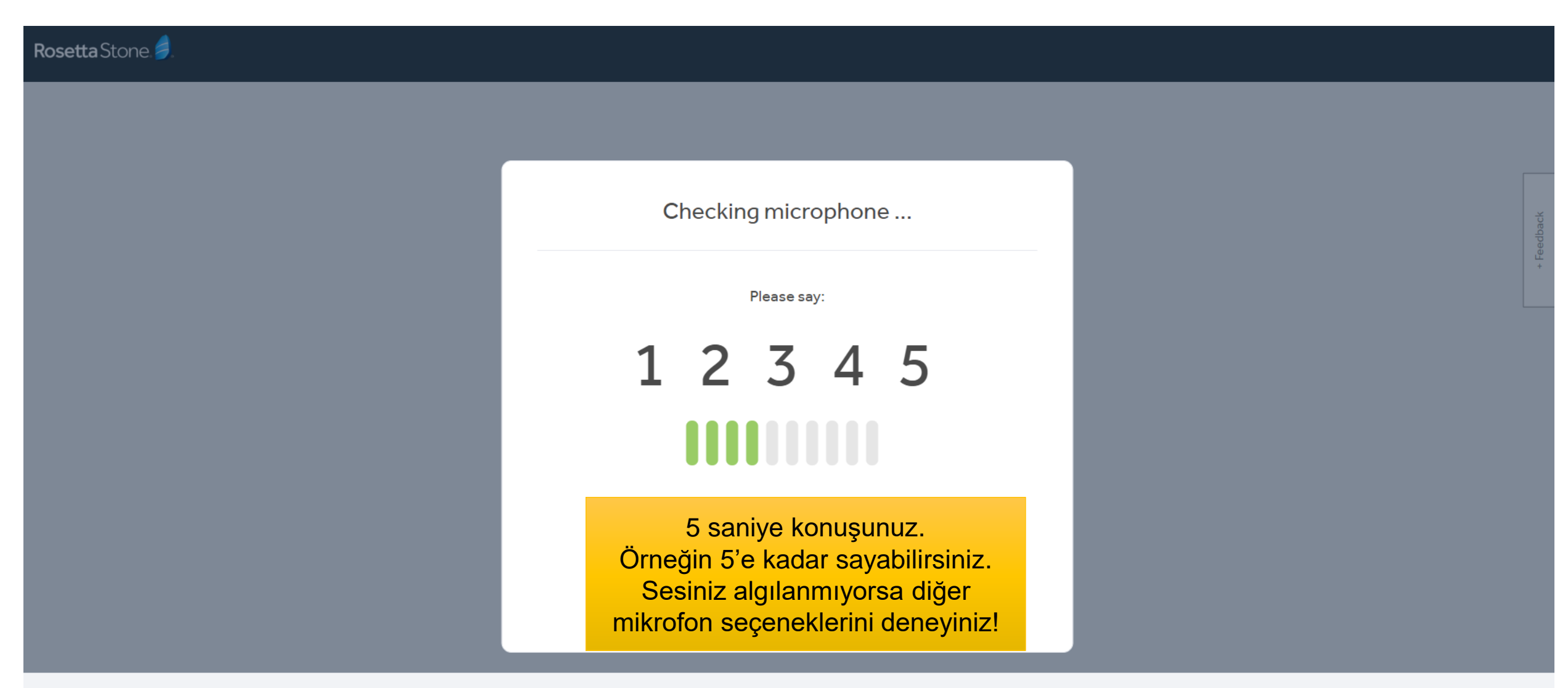

#### Mikrofon Kurulumu

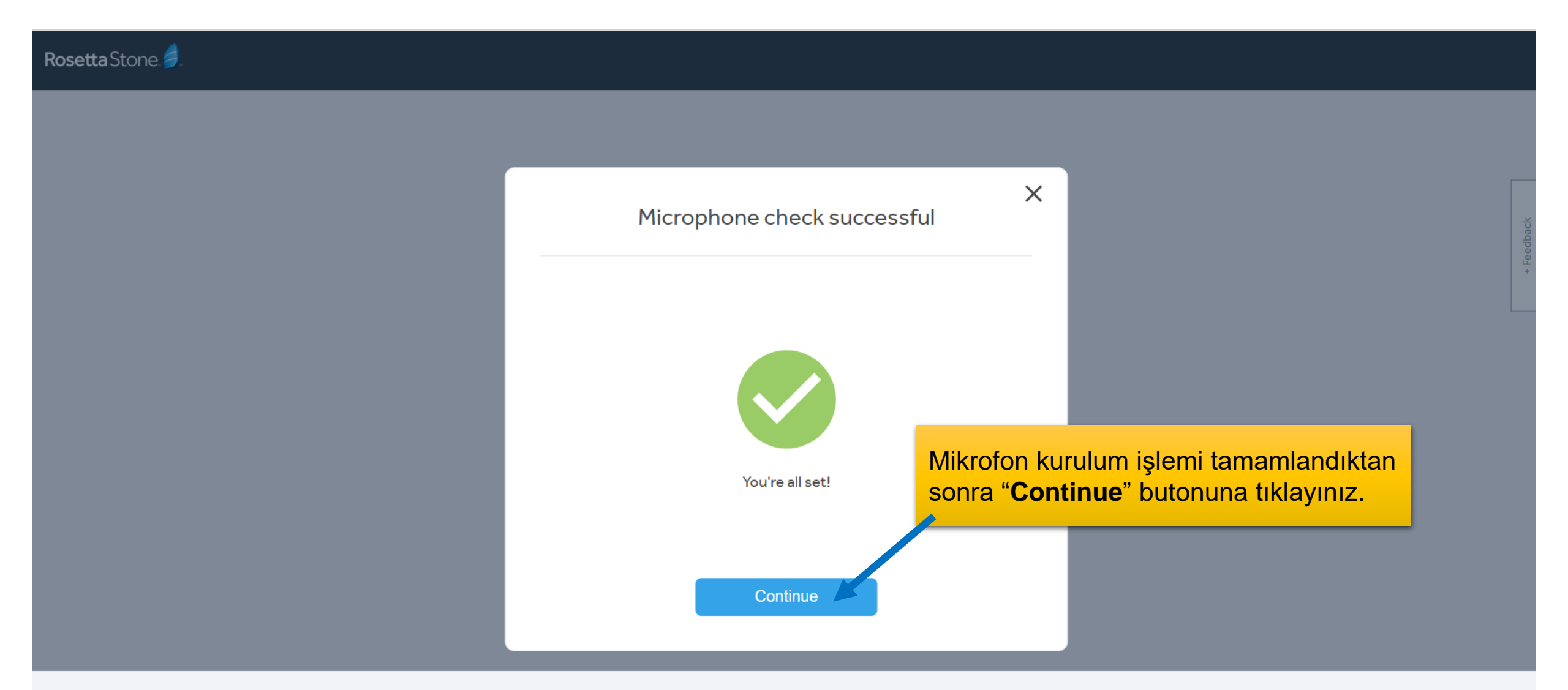

### Alıştırma Ekranı

Rosetta Stone Stone My Lessons Extended Learning

PCDemo@ebsco.com English (American)

Artık alıştırmaları yapmaya başlayabilirsiniz. İstediğiniz zaman sol üstteki **Rosetta Stone logosu** ile derslerinizin listelendiği "**My Lessons**" sekmesine dönebilirsiniz.

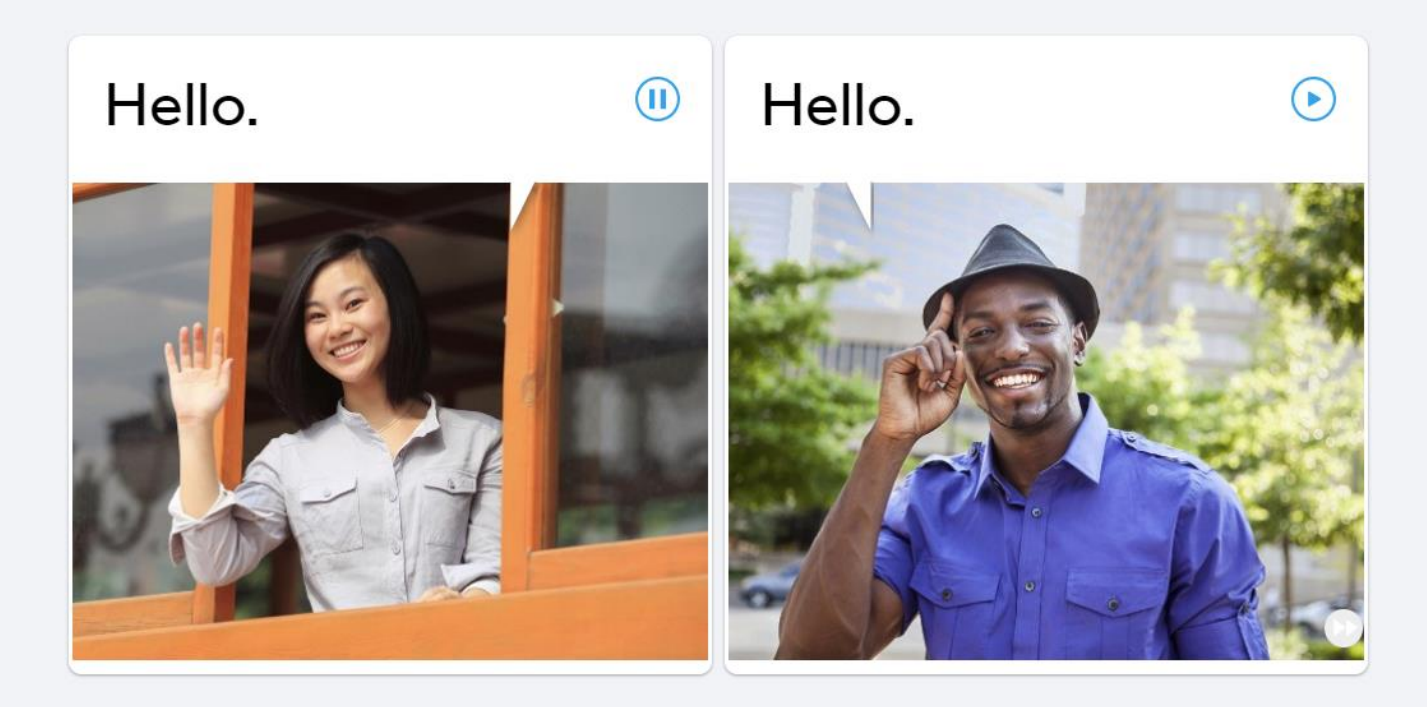

Skip

0.0.0

(?)

# Ünite Ekranına Geçiş

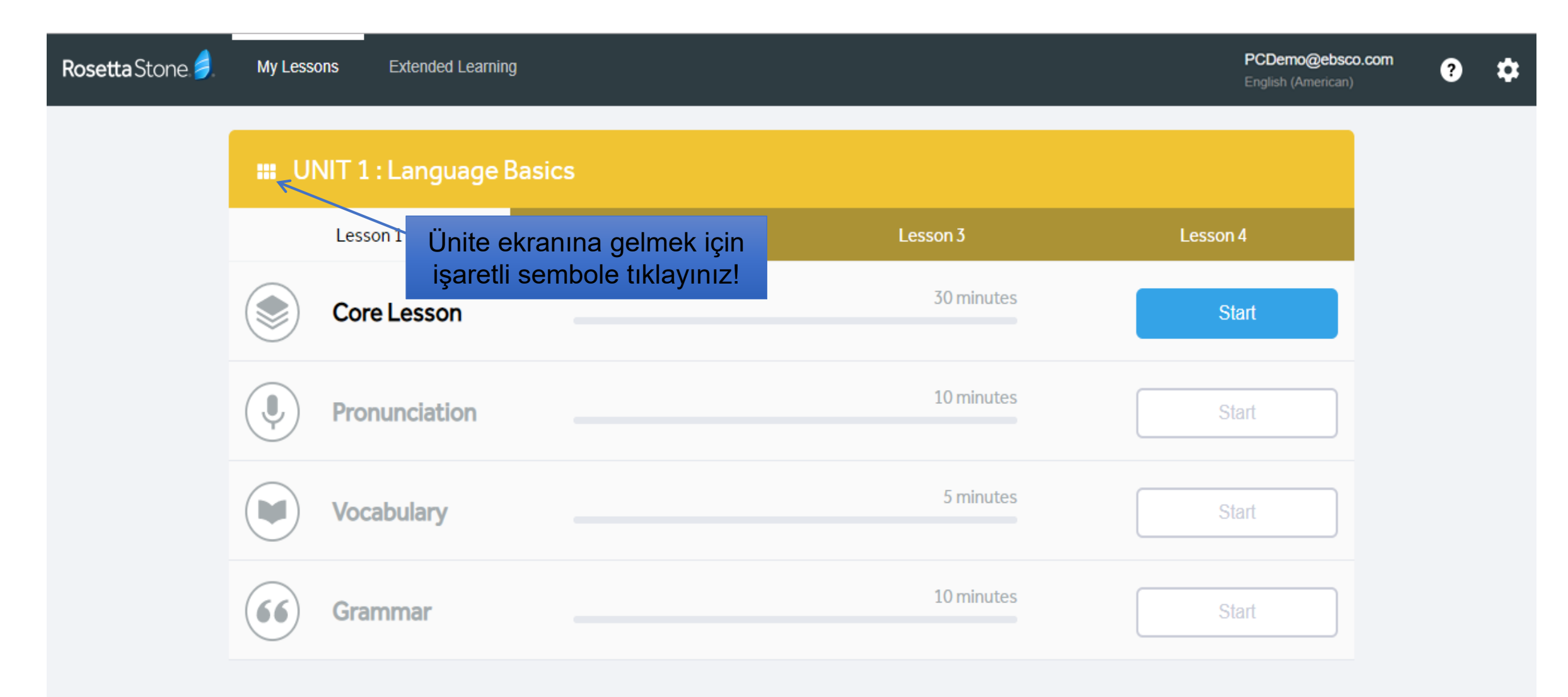

# Ünite Seçimi

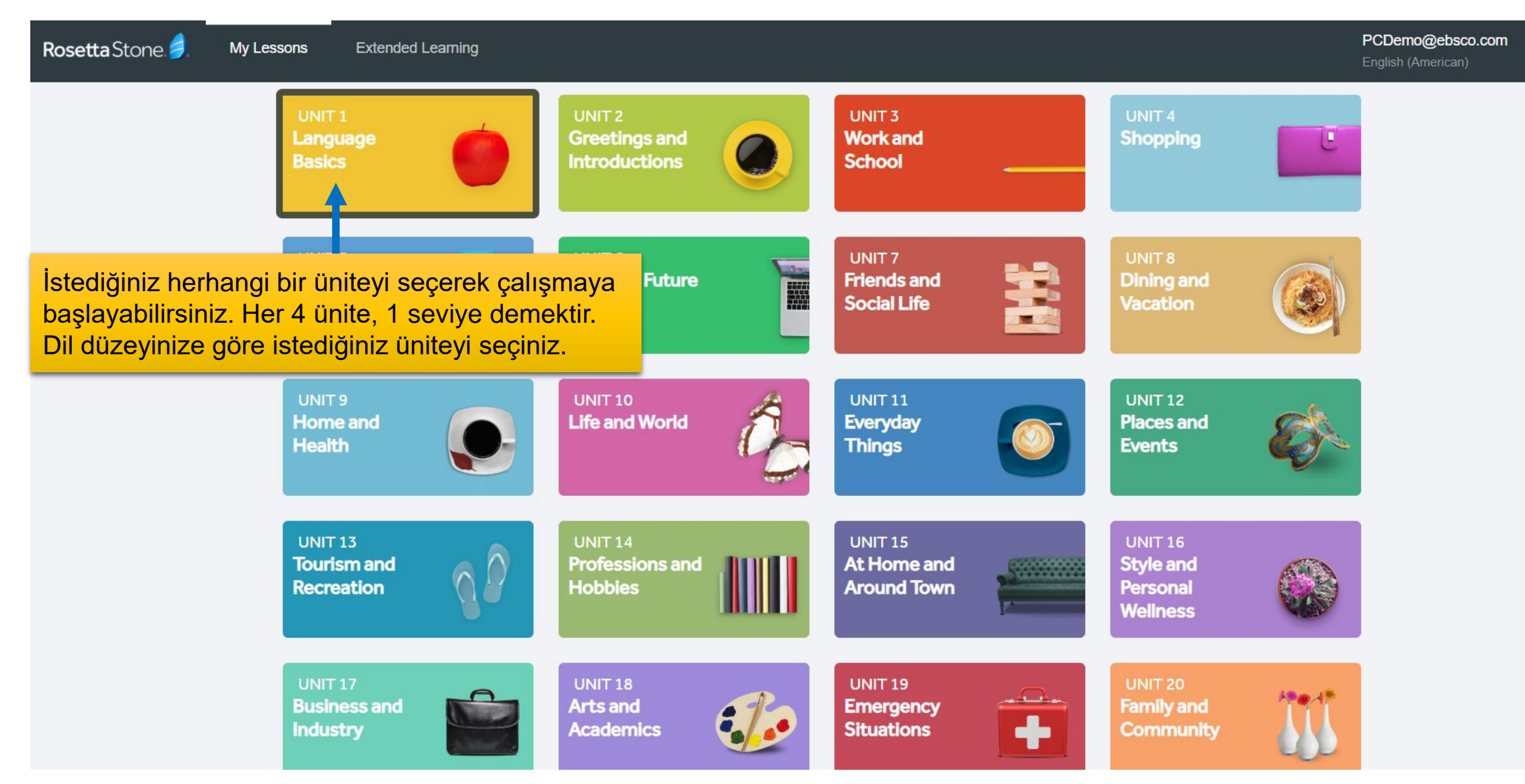

### **Extended Learning**

| Rosetta Stone 🤌 | My Lessons | Extended Learning             |                                                                                                 |                                                                                                    |                                                                                                | PCDemo@ebsco.com<br>English (American) |
|-----------------|------------|-------------------------------|-------------------------------------------------------------------------------------------------|----------------------------------------------------------------------------------------------------|------------------------------------------------------------------------------------------------|----------------------------------------|
|                 |            | Phrasebook<br>Audio Companion | <sup>a</sup> "Extended Learnin<br>Companion" alıştır<br>hayatta en sık kulla<br>yapabilirsiniz. | <b>ng</b> " sekmesi altında " <b>Phras</b><br>maları bulunmaktadır. Bu<br>ınılan kalıplara çalışabilirsi | <b>sebook</b> " ve " <b>Audio</b><br>alıştırmalar ile hem günlük<br>niz hem de dinleme pratiği |                                        |
|                 |            | Lesson 1                      | Lesson 2                                                                                        | Lesson 3                                                                                                 | Lesson 4                                                                                       |                                        |
|                 |            | Core Lesson                   |                                                                                                 | 30 minutes                                                                                               | Start                                                                                          |                                        |
|                 |            | Pronunciation                 | n                                                                                               | 10 minutes                                                                                               | Start                                                                                          |                                        |
|                 |            | Vocabulary                    |                                                                                                 | 5 minutes                                                                                                | Start                                                                                          |                                        |
|                 | 6          | Grammar                       |                                                                                                 | 10 minutes                                                                                               | Start                                                                                          |                                        |

# Daha Önce Tamamlanan Alıştırmalar

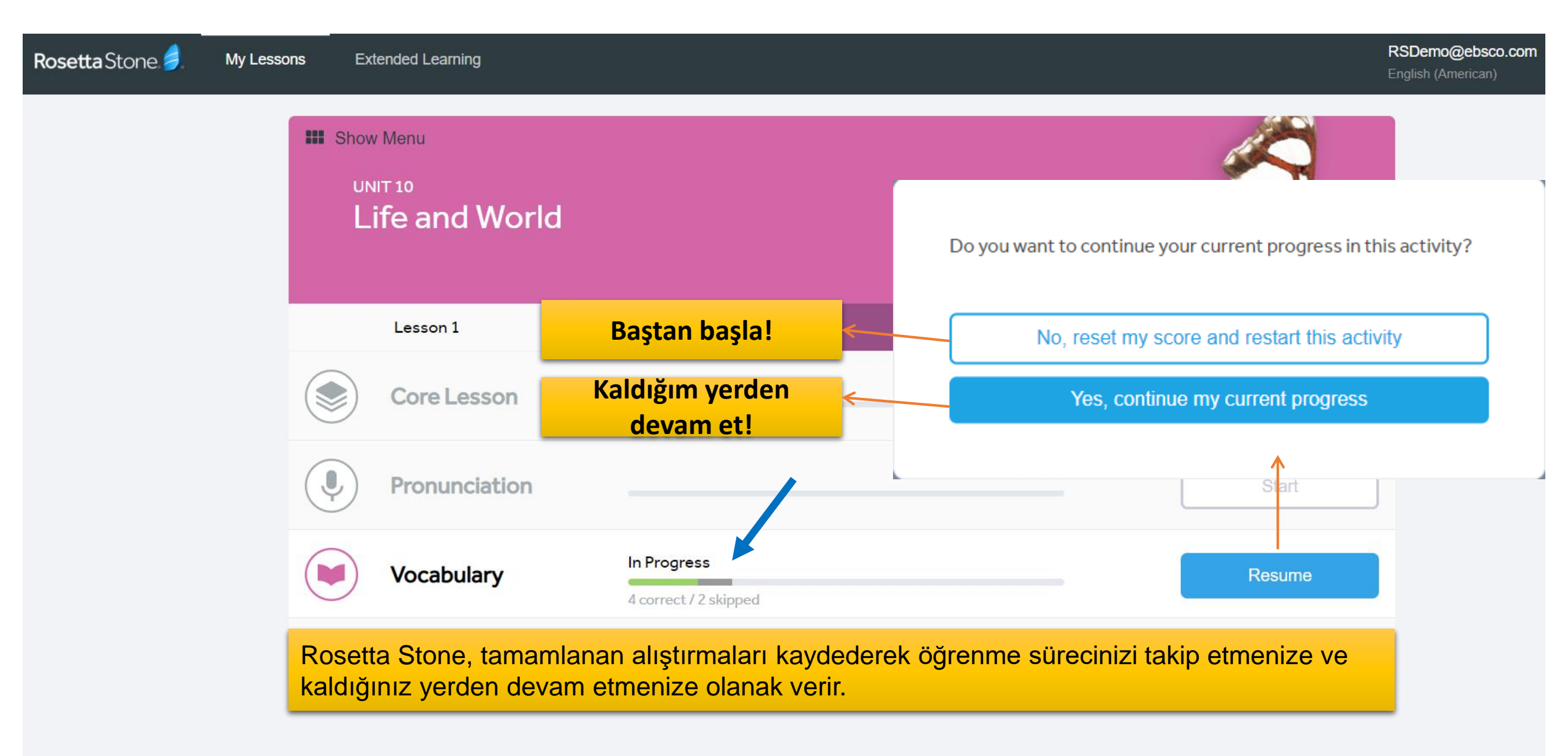